## **Updating a Garmin GPS**

Use this to update the Garmin 18x pc gps receivers to firmware version 4.20. This this version has a fix for the April 6th 2019 rollover issue.

1. Load Garmin Installation instructions if you prefer to follow that, otherwise continue below.

.Garmin Instructions: https://www8.garmin.com/support/download\_details.jsp?id=4055#Instruct

- 2. -Download 4.20 update (http://download.garmin.com/software/GPS18xPC\_LVC\_420.exe)
- 3. -Extract "GPS18xPC\_LVC\_420.exe" by running it. Select "C:\Garmin" as location (default option).

|                                                   | PC_LVC           | <b>• 4</b> <sub>2</sub>                 | Search GPS18x_PC     |      |                  | × |
|---------------------------------------------------|------------------|-----------------------------------------|----------------------|------|------------------|---|
| Organize ▼ Include in library ▼ Share with ▼ Burn | New folder       |                                         |                      |      |                  | 0 |
| > 🔆 Favorites                                     | Name             | Date modified                           | Туре                 | Size |                  |   |
| b iii Libraries                                   | 079601000420.rgn | 3/19/2019 11:12 AM<br>3/18/2019 3:40 PM | RGN File<br>RGN File |      | 273 KB<br>534 KB |   |
| ▷ 📲 Computer                                      | 🕌 Updater.exe    | 8/6/2004 10:22 AM                       | Application          |      | 704 KB           |   |
| > 🗣 Network                                       |                  |                                         |                      |      |                  |   |
| 3 items                                           |                  |                                         |                      |      |                  |   |

4. - Start the SNSRXCFG\_200 program. select option GPS 18x PC and click OK

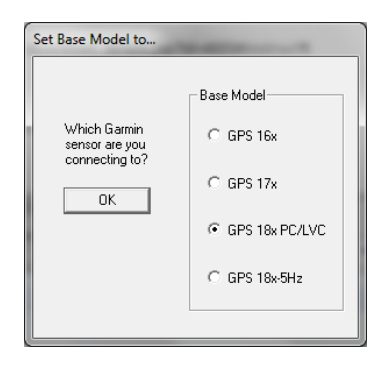

| Configuration file:       SNRKCFG         GPS Base Model:       GPS (SPC)/VC         System Configuration       Sentences:         Baud rate:       4800 bps       GPGGA         Prever Save Mode:       Off (Morall Mode)       GPGGA         Phase Output Data:       Off (Morall Mode)       GPGGA         Phase Output Data:       Off       GPGAV         MEEA Configuration       GPGAV       GPBAVC         PPS configuration       PGBMT       NMEA 2.30 Mode:       Off         PPS configuration       PGBMT       NMEA 2.30 Mode:       Off         PPS configuration       PGBMT       PSS Configuration       PGBMT         PPS configuration       PS       PS       PS         PPS configuration       PS       PS       PS         PS Audotf:       Off       Off       Off         OPS Configuration       PS       PS       PS       PS         DGPS Mode:       Automatic       Data Output Time: 0.0 sec       Latitude:       000' 00.000' N         Longitude:       000' 00.000' N       Longitude:       000' 00.000' N       Longitude:       200.0 meters         Latitude:       200.0 meters       Earth datum index: W03 04       Earth datum index: Mo3 04                                                                                                    | File Comm Config             | View Help         |            |  |
|----------------------------------------------------------------------------------------------------|------------------------------|-------------------|------------|--|
| Configuration file: SNERXCFG<br>GPS Ease Model: GPS 18x PC/LVC<br>System Configuration<br>Bud vate: 400 bps GPG3A<br>Prever Save Mode: 0ff (Mormal Mode) GPG3A<br>Prever Save Mode: 0ff GPG3V<br>GPG3V<br>GPG4V<br>NMEA Configuration<br>NMEA Configuration<br>PPS Mode: 0ff<br>NMEA Configuration<br>CPS Configuration<br>GPS Configuration<br>DPS Mode: 0 He<br>Fix mode: Nutomatic<br>DDF Mode: 00° 00.000' N<br>Longitude: 00° 00.000' N<br>Longitude: 00° 00.000' E<br>Altitude: 300.0 meters                                                                                                    | ≝∎∷∷≑                        | 🕈 😭 🎒             |            |  |
| GPS Esse Model: GPS 15x PC/LVC Selected<br>System Configuration Selected<br>Baud vate: 4500 bps GPGGA<br>Power Save Mode: Off (Normal Mode) GPGGA<br>Phase Output Data: Off GPG3V<br>GPGV<br>RMEA Configuration I Sec<br>PPS Configuration I Sec<br>PPS Acto Off I Sec<br>PPS Acto Off I Sec<br>GPS Configuration I Sec<br>GPS Configuration I Sec<br>GPS Configuration I Sec<br>GPS Configuration I Sec<br>Dead Reckon Time: 30.0 sec<br>Latitude: 00° 00.000' N<br>Longitude: 30.0 sec<br>Latitude: 300' 00.000' N<br>Longitude: 300' 00.000' N                                                                                                    | Configuration file:          | SNSRXCFG          |            |  |
| Selected System Configuration Baud vate: 4000 bps GPGGA Prover Save Mode: Off (Normal Mode) GPGGA GPGAV GPGAV RMEA Configuration NMEA 2.30 Mode: Off MMEA Output Time: 1 sec PPS Configuration PPS mode: I Hs PPS Length: 100 mmec PPS Mode: PPS Automatic DGPS Mode: Automatic DGPS Mode: Automatic DGPS Mode: 0.0 ec Latitude: 00° 00.000' N Longitude: 00° 00.000' E Altitude: 000 00.000' E Altitude: 000 00.000' E Altitu                                                                                                    | GPS Base Model:              | GPS 18x PC/LVC    |            |  |
| System Configuration Sentences:<br>Baud rute: 4800 bps GPGA<br>Power Save Mode: 0ff (Normal Mode) GPG3A<br>Phase Output Dat: 0ff GPBA<br>NEEA Configuration Off<br>NEEA Configuration Off<br>NEEA Configuration I sec<br>PPS Configuration I sec<br>PPS Length: 100 mee<br>PPS Length: 100 mee<br>PPS Juto Off: Off<br>GPS Configuration Off<br>Data Ende: Nationatic<br>Data Ende: Nationatic<br>Dead Reckon Time: 30.0 sec<br>Latitude: 00° 00.000' N<br>Longitude: 000° 00.000' N<br>Longitude: 000° 00.000' E<br>Altitude: 000° 00.000' E                                                                                                    |                              |                   | Selected   |  |
| Baud vate: 4000 bps GPGGA<br>Power Save Node: Off (Normal Mode) GPGSA<br>Phase Output Data: Off GPGSA<br>Phase Output Data: Off GPSMC<br>NMEA 2.30 Mode: Off<br>NMEA 2.30 Mode: Off<br>NMEA Output Time: 1 sec<br>PPS Configuration<br>PPS mode: 1 Hs<br>PPS Length: 100 msec<br>PPS AutoOff: Off<br>GPS Configuration<br>Fix mode: Automatic<br>DGPS Mode: WA33 Only<br>Differential mode: Automatic<br>DGPS Mode: WA33 Only<br>Differential mode: Automatic<br>DGPS Mode: 000° 00.000° N<br>Longitude: 000° 00.000° N<br>Longitude: 000° 00.000° N<br>Altitude: 300.0 meters<br>Earth datum index: WG3 54                                                                                                    | System Configuration         |                   | Sentences: |  |
| Power Save Mode: Off (Normal Mode) GFG5A<br>Phase Output Data: Off GF680<br>GF800<br>MMEA Configuration F680<br>NMEA 2.30 Mode: Off<br>NMEA Coutput Time: 1 sec<br>PPS Configuration<br>PPS mode: 1 Ms<br>PPS Length: 100 msec<br>PPS Length: 100 msec<br>PPS Juto Off: Off<br>GF6<br>GF6<br>GF6<br>GF6<br>GF6<br>GF6<br>GF6<br>GF6                                                                                                    | Baud rate:                   | 4800 bps          | GPGGA      |  |
| Phase Output Data: Off     GFG3V<br>GFBAC       NBEA Configuration     PGBAC       NBEA Output Time:     1 sec       PPS mode:     1 Hs       PPS langth:     100 msec       PPS langth:     00 msec       PPS Auto Off:     Off       GBS Mode:     WAX3 Only       Differential mode:     MAX4 mathetic       Dead Reckon Time:     30.0 sec       Latitude:     00° 00.000' N       Longitude:     300.0 meters       Earth datum index:     W63 84                                                                                                    | Power Save Mode:             | Off (Normal Mode) | GPGSA      |  |
| GFRAC<br>GFRAC<br>MEEA Configuration<br>PPS Configuration<br>PPS configuration<br>PPS configuration<br>PPS configuration<br>GFRAC<br>GFRAC<br>GFRA | Phase Output Data:           | Off               | GPGSV      |  |
| NREA     PGRMI       NREA     Obde:     Off       NREA     Output Time:     1 sec       PPS     Configuration     Image: Configuration       PPS     100 msec     PPS       PPS     Automatic     Off       OPS Mode:     NALSO     NALSO       Differential mode:     NALSO     NALSO       Differential mode:     20.0 sec     Latitude:       Longitude:     00° 00.000' N     Longitude:       Longitude:     300.0 meters     Earth datum index: WSS 84                                                                                                    |                              |                   | GPRMC      |  |
| NUEX 2.30 Mode: 0ff<br>NUEX Output Time: 1 sec<br>PPS Configuration<br>PPS Length: 100 mmec<br>PPS Length: 100 mmec<br>PPS Length: 0ff<br>OFS Configuration<br>Fix mode: Automatic<br>DOPS Mode: KAAB Only<br>Differential mode: Automatic<br>Deed Meckon Time: 00.0 sec<br>Latitude: 00° 00.000' N<br>Longitude: 00° 00.000' N<br>Longitude: 00° 00.000' N<br>Longitude: 00° 00.000' N<br>Longitude: 00° 00.000' N                                                                                                    | NMEA Configuration           |                   | PGRMT      |  |
| NEEA Output Time: 1 sec<br>PPS Contiguration<br>PPS back 1 Ne<br>PPS Length: 100 meec<br>PPS Length: 100 meec<br>PPS Length: 0ff<br>OPS Configuration<br>Fix mode: Nationatic<br>DePS Mode: NALS Only<br>Differential mode: Automatic<br>Dead Reckon Time: 90.0 sec<br>Latitude: 00° 00.000' N<br>Longitude: 00° 00.000' N<br>Longitude: 00° 00.000' N<br>Longitude: 00° 00.000' E<br>Altitude: 300.0 meters                                                                                                    | NMEA 2.30 Mode:              | Off               |            |  |
| PPS Configuration         PPS mode:       1 Ms         PPS Longith:       100 mmec         PPS Auto Off:       0ff         GPS Configuration                                                                                                    | NMEA Output Time:            | 1 sec             |            |  |
| PPS mode:       1 Mm         PPS Length:       100 mmec         PPS Lonfiguration       Off         GPS Configuration       Number of the second second                                                                                                    | PPS Configuration            |                   |            |  |
| PFS     Length:     100 mmec       PFS     Note     Off       GFS     Configuration     Fix mode:       DGFS Mode:     WAAS Only       Differential mode:     Automatic       Dead Reckon Time:     30.0 sec       Latitude:     00° 00.000' N       Longitude:     000' 00.000' N       Altitude:     300.0 meters                                                                                                    | PPS mode:                    | 1 Hz              |            |  |
| PFS Auto Off: Off<br>OFS Configuration<br>Fix mode: Automatic<br>DOFS Mode: WAAS Only<br>Differential mode: Automatic<br>Dead Reckon Time: 30.0 sec<br>Latitude: 00° 00.000' N<br>Longitude: 00° 00.000' E<br>Altitude: 300.0 meters<br>Earth datum index: WGS 84                                                                                                    | PPS Length:                  | 100 msec          |            |  |
| GPS Configuration         Fix mode:       Automatic         DGPS Mode:       NAA3 Only         Differential mode:       Automatic         Dead Reckon Time:       30.0 sec         Latitude:       00° 00.000' N         Longitude:       000° 00.000' E         Altitude:       300.0 meters         Earth datum index:       WGS 84                                                                                                    | PPS Auto Off:                | Off               |            |  |
| Fix mode: Automatic<br>DOPS Mode: WAAS Only<br>Differential mode: Automatic<br>Deed Reckon Time: 20.0 sec<br>Latitude: 00° 00.000'N<br>Longitude: 000° 00.000'E<br>Altitude: 300.0 meters<br>Earth datum index: WGS 84                                                                                                    | GPS Configuration            |                   |            |  |
| DGPS Mode: WAAB Only<br>Differential mode: Automatic<br>Dead Reckon Time: 30.0 sec<br>Latitude: 00° 00.000' N<br>Longitude: 000° 00.000' E<br>Altitude: 300.0 meters<br>Earth datum index: WGS 84                                                                                                    | Fix mode:                    | Automatic         |            |  |
| Differential mode: Automatic<br>Dead Reckon Time: 30.0 sec<br>Latitude: 00° 00.000' N<br>Longitude: 000° 00.000' E<br>Altitude: 300.0 meters<br>Earth datum index: WGS 84                                                                                                    | DGPS Mode: WAAS Only         |                   |            |  |
| Dead Reckon Time: 20.0 sec<br>Latitude: 00° 00.000' N<br>Longitude: 000° 00.000' E<br>Altitude: 200.0 meters<br>Earth datum index: W65 54                                                                                                    | Differential mode: Automatic |                   |            |  |
| Latitude: 00° 00.000' N<br>Longitude: 000° 00.000' E<br>Altitude: 200.0 meters<br>Earth datum index: WGS 84                                                                                                    | Dead Reckon Time:            | 30.0 sec          |            |  |
| Longitude: 000° 00.000° E<br>Altitude: 200.0 meters<br>Earth datum index: WGS 84                                                                                                    | Latitude:                    | 00° 00.000' N     |            |  |
| Altitude: 200.0 meters<br>Earth datum index: WG3 84                                                                                                    | Longitude:                   | 000° 00.000' E    |            |  |
| Earth datum index: WGS 84                                                                                                    | Altitude:                    | 300.0 meters      |            |  |
|                                                                                                    | Earth datum index:           | WG3 84            |            |  |

5. -From the "Comm" – "Setup" menu select the appropriate serial port, set a manual baud rate of 4800, and click OK.

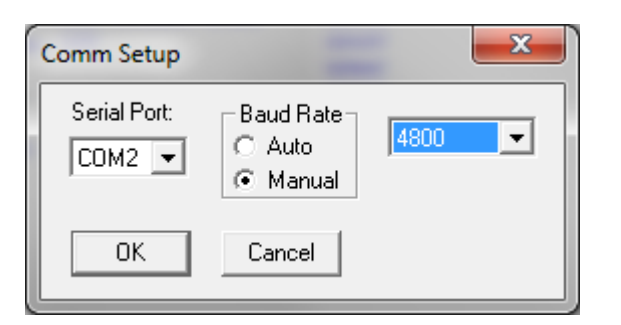

If successful, you will get this:

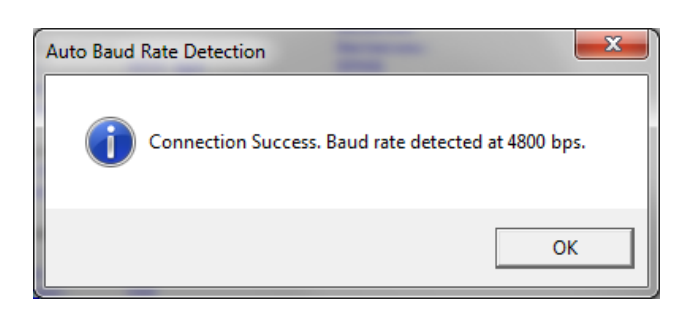

If there is an error, make sure the GPS is powered and working.

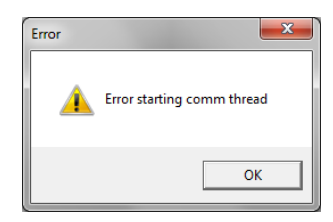

6. -From the "Comm" menu select "Connect".

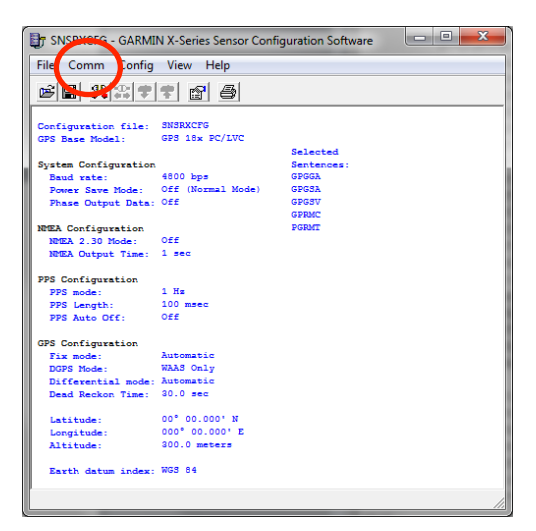

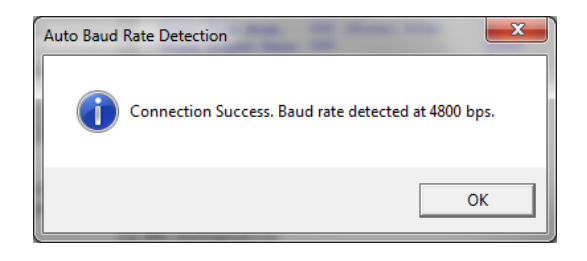

7. -From the "View" menu select "NMEA Transmitted Sentences" and check that NMEA sentences are streaming.

| NMEA Transmitted Sentences                                  |  |  |  |
|-------------------------------------------------------------|--|--|--|
| \$GPGGA,234103,4338.8509,N,07015.4140,W,0,00,,,,M,,M,,*42   |  |  |  |
| \$GPGSAA,1,                                                 |  |  |  |
| \$GFG57,1,1,02,20,00,000,16,01,04,036,0076                  |  |  |  |
|                                                             |  |  |  |
| \$GPRMC,234104,V,4338.8509,N,07015.4140,W,270899,015.7,W*65 |  |  |  |
|                                                             |  |  |  |
|                                                             |  |  |  |
|                                                             |  |  |  |
|                                                             |  |  |  |
| <br>\$PGBMT GPS 18y-PC software ver 3.80 ×2E                |  |  |  |
|                                                             |  |  |  |
|                                                             |  |  |  |
|                                                             |  |  |  |
|                                                             |  |  |  |
| OK                                                          |  |  |  |

8. -From the "Config" menu select "Update Software".

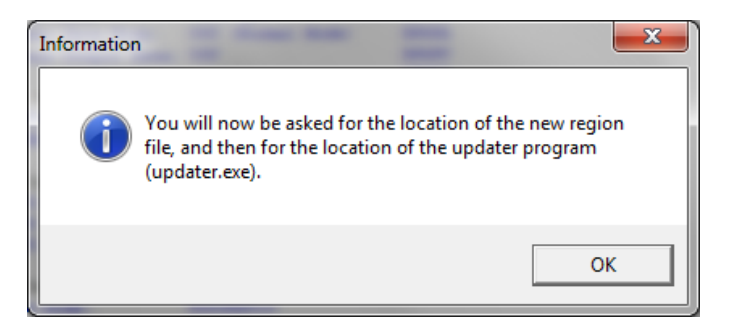

9. -Select the following file "079601000420.rgn" (located in C:\Garmin)

10. -When asked to update program, select the "Updater.exe" program that was just extracted in C:\Garmin. At this point SNSRXCFG\_200 should start Updater.exe if it doesn't, try one of these solution:

- close SNSRXCFG\_200 and run Updater.exe
- Keep SNSRXCFG\_200 running and run Updater.exe in addition

(We had to do this with some Windows 10 computers)

11. -Now select correct serial port and set a baud rate of "115200"

This might take a while.

| 🚰 Updater                                        |                                                                | X          |
|--------------------------------------------------|----------------------------------------------------------------|------------|
| Connect your GARMI<br>your connection settir     | N device to your computer, choose<br>ngs below, then press OK. | ОК         |
| Note: If errors occur v<br>necessary to use a lo | vhile using a serial port, it may be<br>wer baud rate.         | Cancel     |
| Connection Setting                               | s                                                              |            |
| <ul> <li>Serial Port:</li> </ul>                 | COM1 🗨                                                         | AutoDetect |
| Baud Rate:                                       | 115200 💌                                                       |            |
| C USB Device:                                    | <b>_</b>                                                       |            |

A successful connection should show:

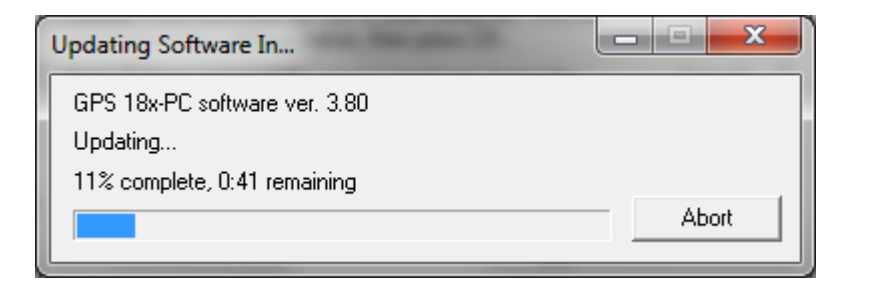

If an error occurs, restart GPS (cycle power) and go back to step 8

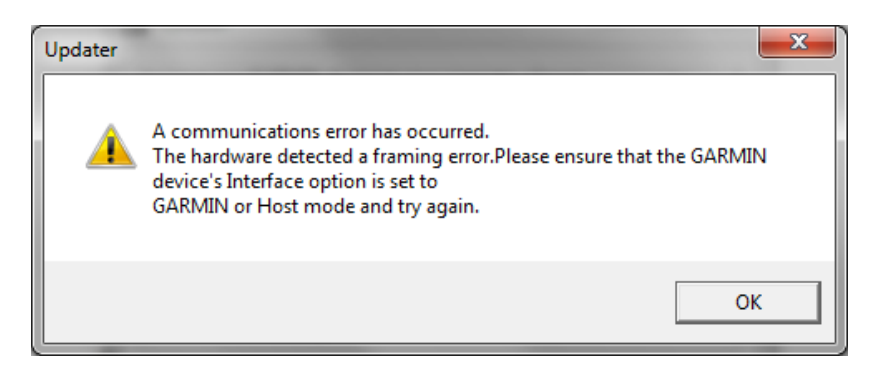

12. Once the update is complete, cycle the power to the unit (disconnect and reconnect it) in order to reboot it.

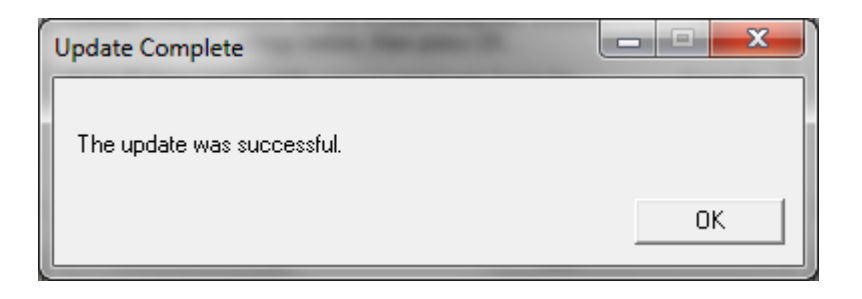

13. -In SNSRXCFG.exe, reconnect to the device ("Comm"-"Connect") if necessary, and once successful, select menu "View"-"NMEA Transmitted Sentences" and make sure NMEA sentences are streaming. Also check the version of the software is now 4.20 and that the date (maybe in the \$GPRMC NMEA string) is correct. It might take a couple power cycle to correct. Alternatively, open a terminal program like Hyperterminal, putty, minicom etc.. Set the connection to 4800,8,N,1

| NMEA Transmitted Sentences                                  |     |
|-------------------------------------------------------------|-----|
| \$GPGGA,235805,4338.8509,N,07015.4140,W,0,00,,,,M,,M,,*4C   |     |
| \$GPGSA,A,1,*1E                                             |     |
| \$GPGSV,1,1,02,18,51,289,00,19,01,177,00*7D                 |     |
|                                                             |     |
|                                                             | 1   |
| \$GPRMC,235805,V,4338.8509,N,07015.4140,W,120719,015.7,W*6D |     |
|                                                             |     |
|                                                             |     |
|                                                             | - 1 |
|                                                             | - 1 |
|                                                             | - 1 |
|                                                             |     |
| \$PGRMT,GPS 18x-PC software ver. 4.20,,,,,,,,*23            |     |
|                                                             | - 1 |
|                                                             | - 1 |
|                                                             |     |
|                                                             |     |
|                                                             |     |
| [OK]                                                        |     |

14. .To Select NMEA strings to output, go to menu "Config"- "NMEA Sentence Selections"

| NMEA Sentence | Selections | ×      |
|---------------|------------|--------|
| Selections    |            |        |
| 🔽 GPGGA       | PGRMB      |        |
| 🔲 🗖 GPGSA     | PGRME      |        |
| GPGSV         | PGRMF      | Reset  |
| GPRMC         | PGRMT      |        |
| 🗖 GPVTG       | PGRMV      | Cancel |
| 🗖 LCGLL       | PGRMM      |        |
| 🗖 LCVTG       | 🔽 GPGLL    | OK     |
|               |            |        |

- 15. Select the desired strings to output and click OK.
- 16. Save the configuration by going to the menu "Config"-"Send Configuration to GPS"

No need to save the configuration when exiting the software.